### WELKOM IN DE WERELD VAN FIPA

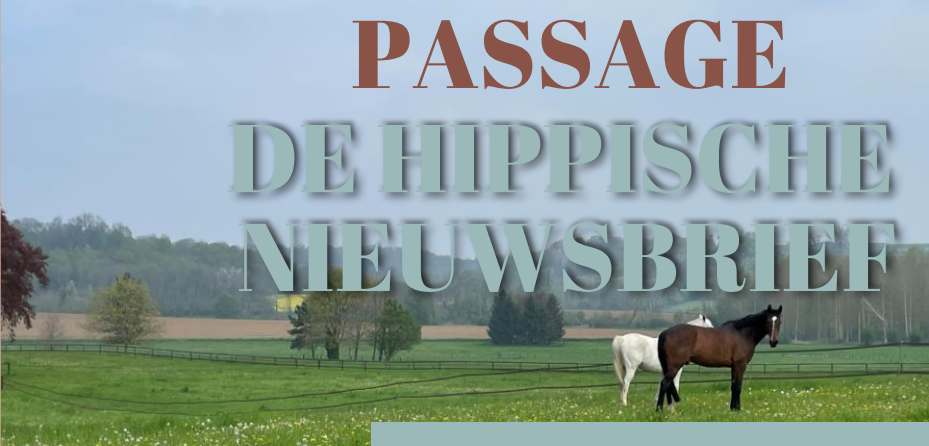

# Editie zomer 2023 #3

We hopen dat je een fijne zomer had en dat je nieuwsgierig bent naar de inhoud van onze 3<sup>e</sup> nieuwsbrief. In deze editie vertellen we je meer over inschrijvingen voor nationale wedstrijden en kandidatuurstellingen voor internationale wedstrijden. We laten je zien hoe je makkelijk de juiste

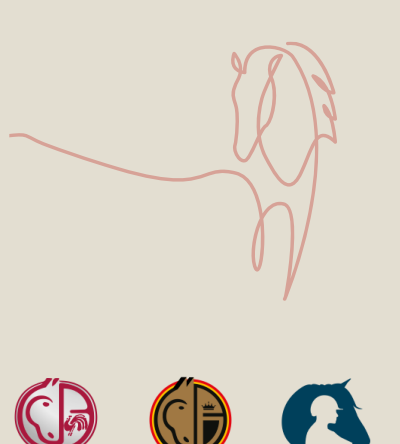

FRBSE-KBRSF

LEWB

wedstrijd kan terugvinden, inschrijven, je paard toevoegen, de betalingsgevens bevestigen of wijzigen. We geven je mee welke wijzigingen na inschrijving nog doorgegeven kunnen worden.

#### Hoe werkt het?

Als troef geven we je mee dat er over verschillende items video's worden gemaakt met korte en bondige instructies voor het aanpassen, terugvinden of in orde brengen.

# Inschrijvingen PROVINCIAAL

VLAAMS NATIONAAL

In het eerste deel tonen we je de verschillende stappen om eenvoudig je inschrijvingen (sub)provinciale, voor Vlaamse nationale en wedstrijden in orde te brengen.

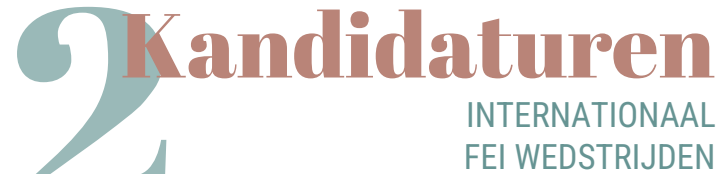

In het tweede deel zorgen we ervoor dat ook het kandidaat stellen voor internationale wedstrijden (FEI), geen geheimen meer kent.

# In het eerste deel tonen we je de verschillende stappen om eenvoudig je inschrijvingen voor (sub)provinciale, Vlaamse en nationale wedstrijden in orde te brengen

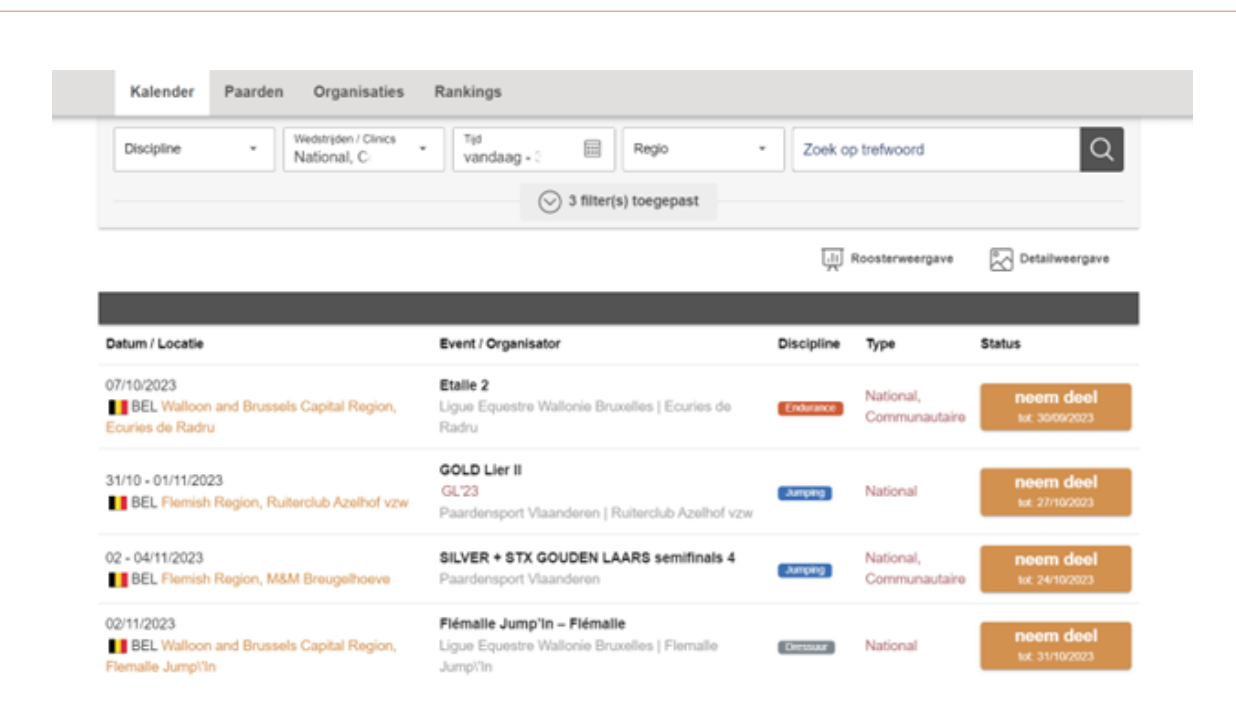

**Stap 1**: Log in bij Equibel en zoek via de 'Kalender' de wedstrijd waarvoor je wil inschrijven. Gebruik de filters om snel en eenvoudig te zoeken

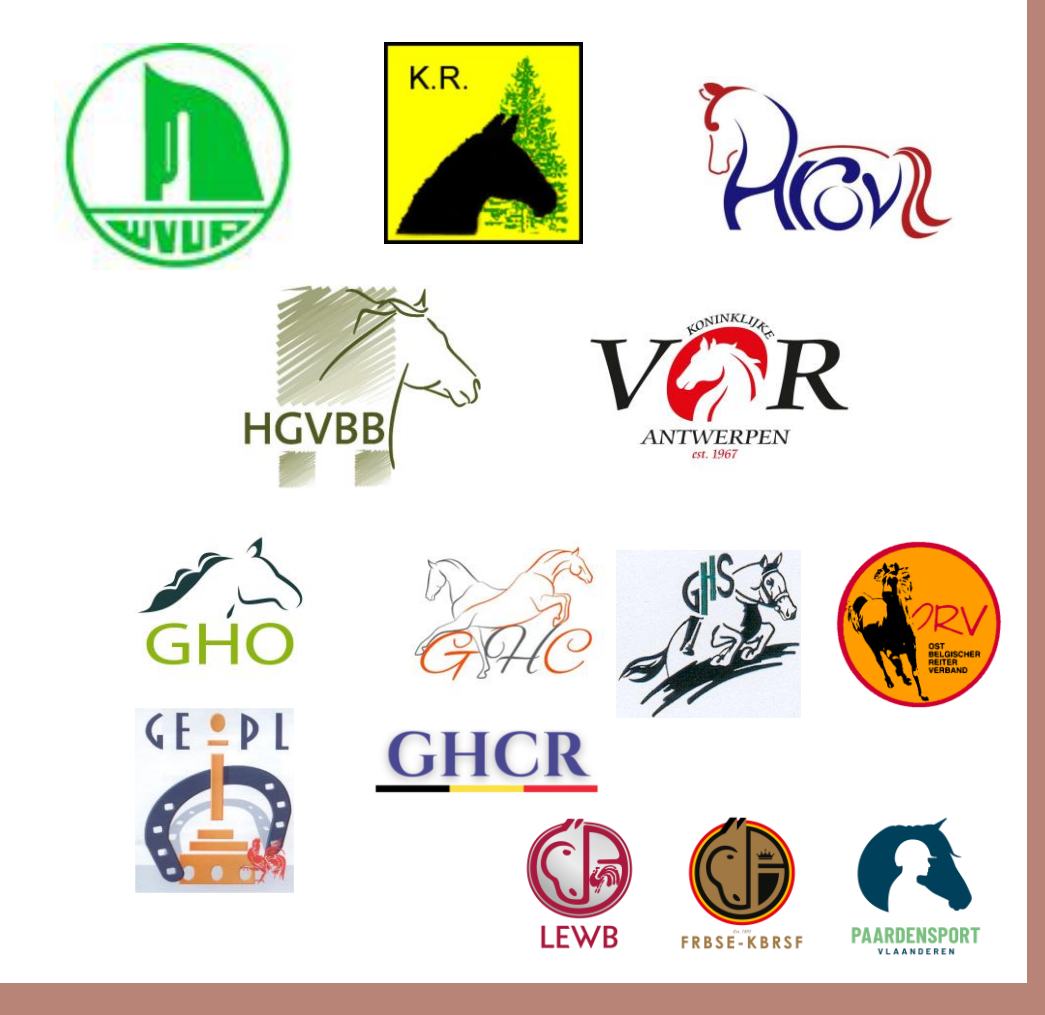

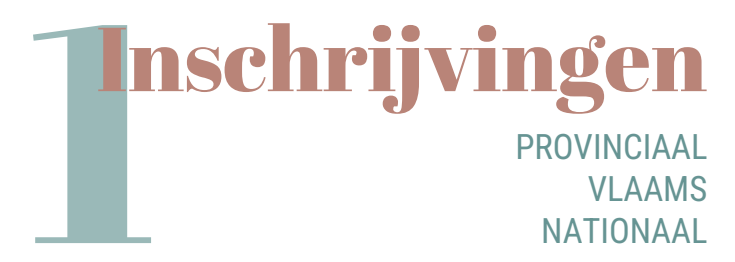

### **HOE SCHRIJF JE IN?**

| Galender / G                                                                                                    | GOLD Lier II                                                                                                    | Inschrijvingsformulier                                                                                                    |                                                    |                |                              |                                                                                                    | l C D                                                                        |                                                                                                    | A    |
|----------------------------------------------------------------------------------------------------|----------------------------------------------------------------------------------------------------|----------------------------------------------------------------------------------------------------|----------------------------------------------------|----------------|------------------------------|----------------------------------------------------------------------------------------------------|------------------------------------------------------------------------------|----------------------------------------------------------------------------------------------------|------|
| Inschrijving voor                                                                                                    |                                                                                                    |                                                                                                    |                                                    |                |                              |                                                                                                    |                                                                              | briiving voor                                                                                                    |      |
| F                                                                                                    | 1                                                                                                    | 31/10 - 01/11/2023 UBEL Flemish<br>GOLD Lier II<br>PAARDENSPORT VLAANDEREN J RUITERO                                                      | Region, Ruiterclu<br>CLUB AZELHOF VZW              | ib Azelhof vzw |                              |                                                                                                    |                                                                              | 31/10 - 01/11/2023   BEL Flemish Region<br>Azelhof vzw<br>GOLD Lier II<br>PAARDENSPORT VLAANDEREN   RUITERC                                                                                  | Ruit |
| Deelneme                                                                                                    | ers                                                                                                    |                                                                                                    |                                                    |                |                              |                                                                                                    |                                                                              | AZELHOF VZW                                                                                                    |      |
| Atlaat                                                                                                    |                                                                                                    |                                                                                                    |                                                    |                |                              |                                                                                                    | Deeln                                                                        | iemers                                                                                                    |      |
| HLLIGHTL                                                                                                    |                                                                                                    |                                                                                                    |                                                    |                |                              |                                                                                                    |                                                                              |                                                                                                    |      |
| París Bogis                                                                                                    | isich                                                                                                    |                                                                                                    |                                                    |                |                              |                                                                                                    | Atla                                                                         | . 4                                                                                                    |      |
| Paris Bogis                                                                                                    | isich                                                                                                    |                                                                                                    |                                                    |                |                              |                                                                                                    | Atlee                                                                        | et<br>Bogisich                                                                                                    |      |
| Paris Bogit<br>Paard<br>ACKILA D                                                                                                    | isich<br>DV Z   226366                                                                                                    | 169   107BD20   9y.                                                                                                    |                                                    |                |                              |                                                                                                    | Atlee<br>Paris I                                                             | et<br>Bogisich                                                                                                    |      |
| Paris Bogit<br>Paard<br>ACKILA D<br>2014 / ma                                                                                                    | isich<br>DV Z   226366<br>are / / Aktion F                                                                                                    | 169   107BD20   9y.<br>Pur Z / Tekila D / Gotspe Z / Belgium /                                                                            | Q                                                  |                |                              |                                                                                                    | Atler<br>Paris I<br>ACKI                                                     | et<br>Bogisich<br>ILA DV Z   22636669   107BD20   9y.                                                                                                    |      |
| Pairis Bogis<br>Paard<br>ACKILA D<br>2014 / mai<br>Typ een naan                                                                                                    | isich<br>DV Z   226366<br>are / / Aktion F<br>m (minimum 3 kar                                                                                                    | 169   107BD20   9y.<br>Pur Z / Tekila D / Gotspe Z / Belgium /<br>aktes)                                                                  | Q                                                  |                |                              |                                                                                                    | Atler<br>Paris I<br>ACKI<br>2014                                             | et<br>Bogisich<br>ILA DV Z   22636669   107BD20   9y.<br>/ mare / Aktion Pur Z / Tekita D /<br>pe Z / Belgium /                                                                              |      |
| Paris Bogis<br>Paard<br>ACKILA D<br>2014 / ma<br>Typ een naan                                                                                                    | isich<br>DV Z   226366<br>are / / Aktion F<br>m (minimum 3 kar                                                                                                    | <b>1017BD20   9y.</b><br>Ar Z / Tekila D / Gotspe Z / Belgium /<br>akters)                                                                | Q                                                  |                |                              |                                                                                                    | Atler<br>Paris L<br>2014<br>Gotsj<br>Typ ee                                  | et<br>Bogisich<br>ILA DV Z   22638669   107BD20   9y.<br>// mare / / Aktion Pur Z / Teklia D /<br>pe Z / Belgium /<br>n naam (minimum 3 karakters)                                           |      |
| Paris Bogit<br>Paard<br>ACKILA D<br>2014 / ma<br>Typ een naar<br>Proeven                                                                                                    | isich<br>DV Z   226366<br>are / / Aktion F<br>m (minimum 3 kar                                                                                                    | 46   1078020   9y.<br>ur Z / Tekila D / Gotspe Z / Belgium /<br>axems)                                                                    | Q                                                  |                |                              | নেজা -                                                                                                    | Atlet<br>Paris I<br>ACKI<br>2014<br>Gotsj<br>7yp ce                          | et<br>Bogisch<br>ILADVZ   22636669   1078D20   9y.<br>/ mare / Addion Pur 2 / Tekla D /<br>e Z / Belgium<br>n saan (minimum 3 karakters)                                                     |      |
| Paris Bogit<br>Paard<br>ACKILA D<br>2014 / ma<br>Typ een naar<br>Proeven<br>31 Octobe                                                                                                    | isich<br>DV Z   226366<br>are / / Aktion F<br>m (minimum 3 kar<br>er 2023                                                                                              | 46   1078020   9y.<br>ur Z / Tekila D / Gotspe Z / Belgium /<br>axtens)                                                                   | Q                                                  |                | Bevestinde                   | <b>2 338</b>                                                                                                    | Atlet<br>Paris I<br>Paad<br>ACKI<br>2014<br>Gots<br>Typee                    | et<br>Bogisch<br>ILADVZ   22636669   1078D20   9y.<br>/ mare/ / Addion Pur 2 / Tekla D /<br>er naam (minimum 3 karakters)                                                                    |      |
| Paris Bogi<br>Paard<br>ACKILA D<br>2014 / ma<br>Typ een naan<br>Proeven<br>31 Octobe<br>Proef                                                                                                    | isich<br>DV Z   226366<br>are / / Aktion F<br>m (maximum 3 kar<br>er 2023                                                                                              | 69   1078020   9y.<br>wr Z / Tesla D / Gotspe Z / Belgium /<br>antens)<br>Jurering en moeilijkheidsgraad                                  | Q                                                  | Open voor      | Bevestigde<br>inschrijvingen | Tarieven en voorwaarden                                                                                                    | Atter<br>Paris I<br>Peare<br>Acki<br>2014<br>Gats<br>Typee<br>Proev<br>31 Oc | et<br>Bogisich<br>ILADV Z   22636669   1078D20   9y.<br>/ mare / Addion Pur Z / Tekla D /<br>e Z / Belgium /<br>n naam (minimum 3 karakten)<br>ten<br>stober 2023                            |      |
| Paris Bogit<br>Paard<br>ACKILA D<br>2014 / ma<br>Typ een naan<br>Proeven<br>31 Octobe<br>Proef                                                                                                    | isich<br>DV Z   226366<br>are / / Aktion F<br>m (mnimum 3 kar<br>er 2023                                                                                               | 49   1078D20   9y.<br>ur Z / Tesla D / Gotspe Z / Belglum /<br>annon<br>Jurefing en moellijkheidsgraad                                    | Q<br>Prijzen                                       | Open voor      | Bevestigde<br>inschrijvingen | Tarieven en voorwaarden                                                                                                    | Atter<br>Paris I<br>Paris I<br>Casta<br>Casta<br>Tipee<br>Proev<br>31 oc     | et<br>Bogisich<br>ILA DV Z (22839899) (1078D20) 9y.<br>(* marer // Aktion Phr 2// Tekla D /<br>pe Z / Belgium /<br>n naan (mmmun 3 karaten)<br>ren<br>tober 2023                             |      |
| Paris Bogit Paris Bogit Paris Bogit Paris Paris | isich<br>DV Z   226366<br>are / / Aktion F<br>m (minimum 3 kar<br>er 2023<br>đ                                                                                         | ule I 1076020   9y.<br>'ur Z / Texila D / Gotspe Z / Belgium /<br>akters)<br>Jurrefing en moellijkheidsgraad<br>274.2.5                   | Q<br>Prijzen<br>6525.00 in                         | Open voor      | Bevestigde<br>Inschrijvingen | Tarieven en voorwaarden<br>Totale kosten <b>€30.00</b><br>Laattige jo elfine                                                                             | Atlet<br>Paris I<br>AcKi<br>2014<br>Type<br>Proev<br>31 oc                   | et<br>Bogisich<br>ILA DV Z (2059666) (1076D20   9y.<br>/ maier / Addion Par Z / Tekla D /<br>e Z (Belgum)<br>in naan (minimum 3 karaktes)<br>ren<br>stober 2023                              |      |
| Paris Bogi<br>Paris Bogi<br>ACKILA D<br>2014 / maar<br>Typ een naar<br>Proeven<br>31 Octobe<br>Proef<br>Proef                                                                                                    | isich<br>27 Z   228366<br>are / / Aktion F<br>m jmnemum 3 kar<br>er 2023<br>f<br>0<br>3<br>anal                                                                        | All 1076020   9y.<br>Yur Z / Teslia D / Gotspe Z / Belgium /<br>saturs)<br>Jurering en moellijkheidsgraad<br>274.2.5<br>120 cm            | Q<br>Prijzen<br>6525.00 in<br>totaal               | Open voor      | Bevestigde<br>Inschrijvingen | Tarieven en voorwaarden<br>Totale kosten €30.00<br>Lastrijdej e (dine<br>inschryvngskosten: €5.00                                                        | Atter<br>Parisi<br>Paud<br>Acki<br>2014<br>Typee<br>Proev<br>31 oc           | et<br>Bogisch<br>ILA DV Z   22836669   107ED20   9y.<br>/ mare / I Aktion Pur Z / Tekla D /<br>ez Z Belgum<br>an naam (minimum 3 karaktes)<br>// ren<br>                                     |      |
| Partis Bogit Partis Bogit Partis Bogit Partis Partis Bogit Partis Proeven 1 1 Proeven 1 1 0 0 0 0 0 0 0 0 0 0 0 0 0 0 0 0 0                                                                                                    | isich<br>2V Z   226366<br>are / Aktion F<br>m jmnimum 3 kar<br>er 2023<br>d<br>0<br>0<br>0<br>0<br>0<br>0<br>0<br>0<br>0<br>0<br>0<br>0<br>0                           | All 1078020   9y.<br>ur Z / Teklia D / Gotspe Z / Belgium /<br>akters)<br>Jurering en moellijkheidsgraad<br>274 2.5<br>120 cm             | Q<br>Prijzen<br>6525.00 in<br>totaal               | Open voor      | Bevestigde<br>Inschrijvingen | Tatieven en voorwaarden<br>Totale kosten €30.00<br>Laatijdgei (difine<br>inschrijvingskosten: €5.00                                                      | Atlet<br>Paris<br>Acki<br>2014<br>7p ee<br>Proev<br>31 oc                    | et<br>Bogisich<br>ILA DV Z   22636669   1076D20   9y.<br>// mare / Aktion Pur Z / Tekla D / /<br>ez Z Belgium /<br>n naan (memmun 3 karaters)<br>// /<br>// /<br>/ / / / / / / / / / / / / / |      |
| Partis Bogit<br>Partis Bogit<br>Partis Bogit<br>Partis Bogit<br>2014 / ma<br>Typ een naan<br>Proeven<br>31 Octobe<br>Proef<br>1 m20<br>00222<br>Natio                                                                                                    | isich<br>DV Z   226366<br>are / Aktion F<br>m (minimum 3 kar<br>er 2023<br>d<br>a<br>a<br>a<br>a<br>a<br>a<br>a<br>a<br>a<br>a<br>a<br>a<br>a<br>a<br>a<br>a<br>a<br>a | 46   1078D20   9y.<br>ur Z / Telsia D / Gotspe Z / Belgium /<br>astern)<br>Jurefing en moellijkheidsgraad<br>274 2.5<br>120 om<br>274 2.5 | Q<br>Prijzen<br>6525.00 in<br>totaal<br>6750.00 in | Open voor      | Bevestigde<br>Inschrijvingen | Tarleven en voorwaarden<br>Tarleven en voorwaarden<br>Totale kosten €30.00<br>Lastitijdop   offine<br>Inschrijvengskosten: €5.00<br>Totale kosten €40.00 | Atley<br>Paris<br>Accu<br>Cotsy<br>Typee<br>Proev<br>31 oc<br>Nationa        | et<br>Bogisich<br>ILA DV Z (22836669   1078D20 ) 9y.<br>/ imare / / Advion Plar 2./ Tekla D /<br>pe Z./ Belgium /<br>n naan (minimum 3 karakten)<br>ren<br>stober 2023<br>2 100              | (    |

₩ 8 Ξ

Q

1 🛇

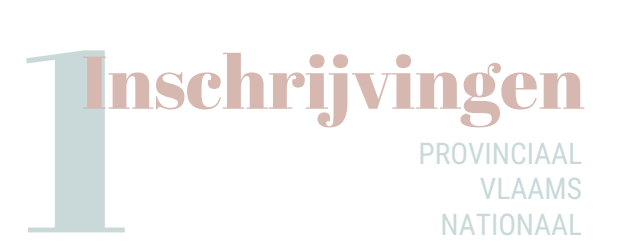

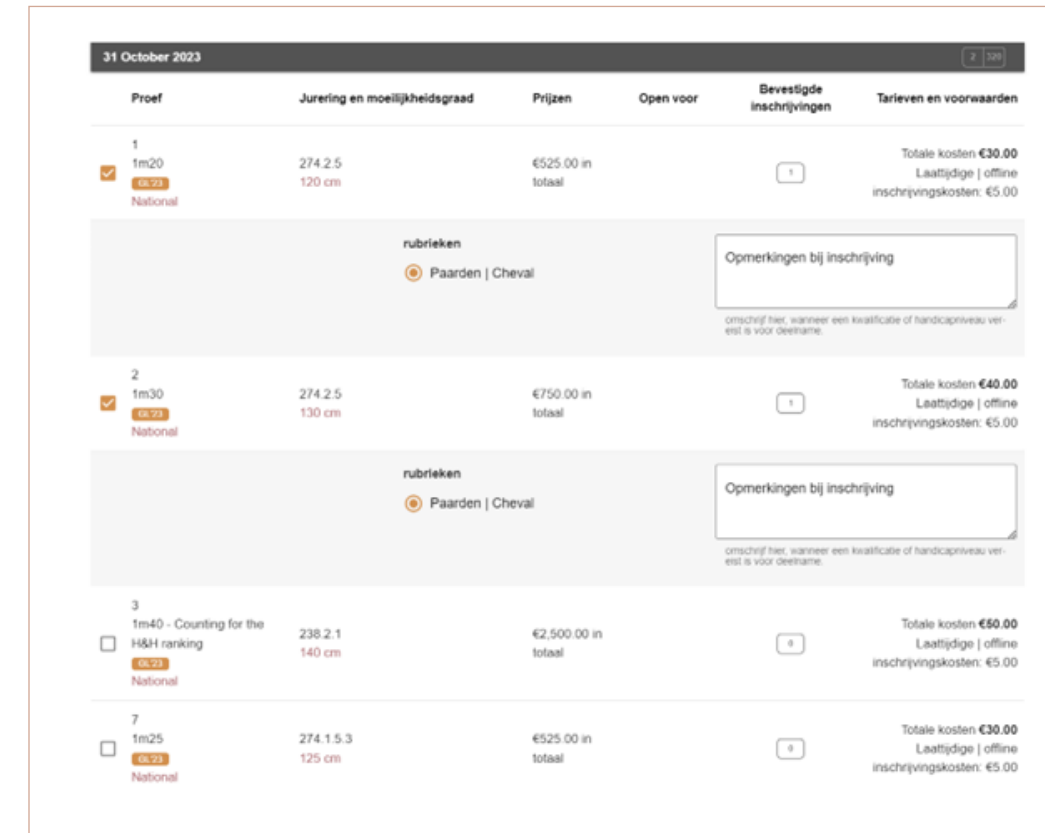

#### Stap 3: Selecteer de proef waaraan je wil deelnemen en laat eventueel een opmerking na.

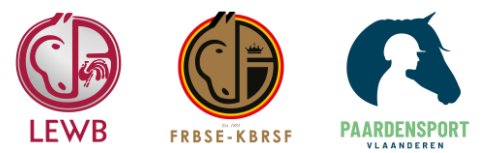

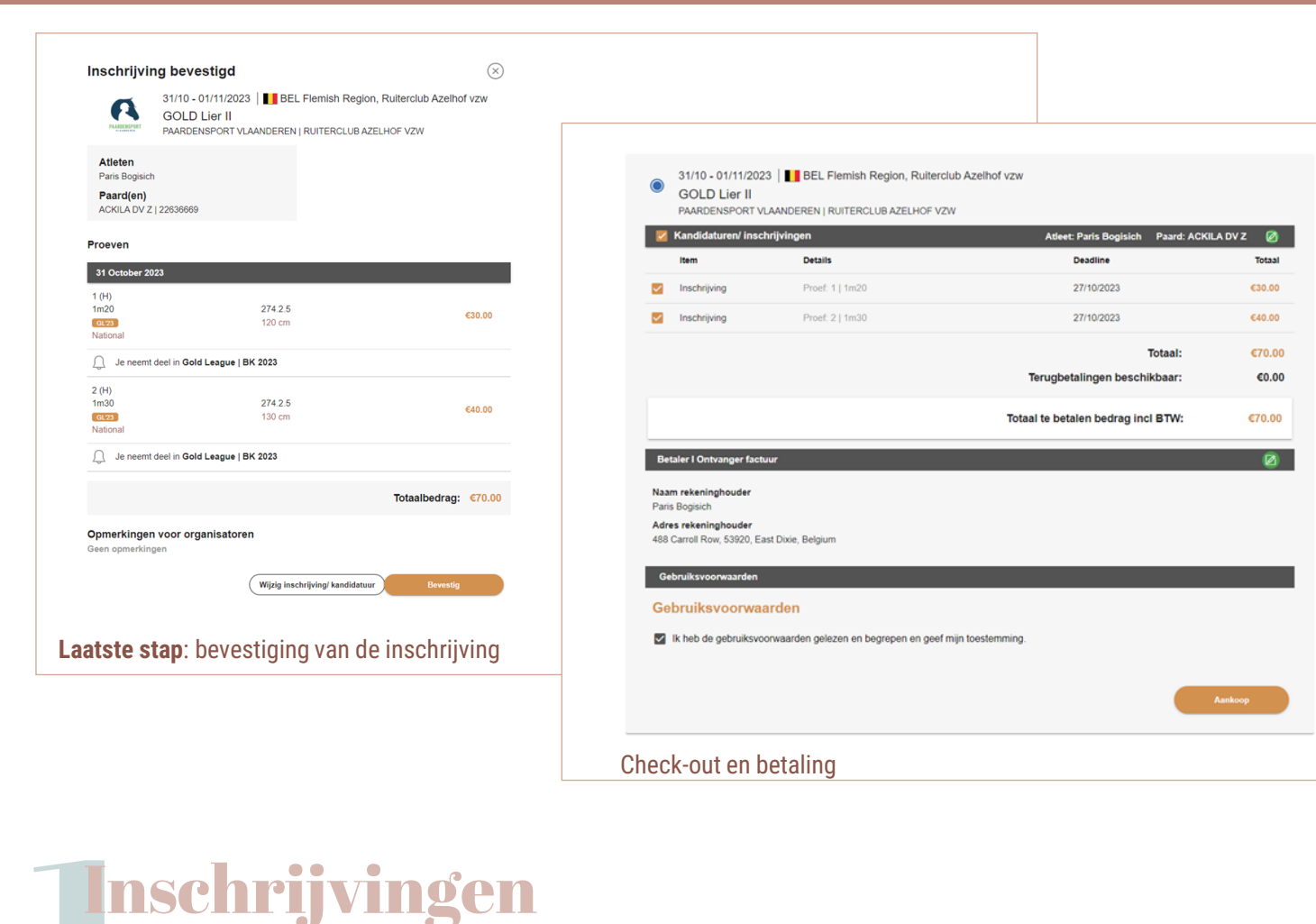

NATIONAAL

Wat verandert er voor een (sub)provinciale, Vlaamse of nationale inschrijving?

Mogelijkheden in het nieuwe Equibel:

- Je kan de proeven waarvoor je met een paard inschreef zelf aanpassen vóór de online sluitingsdatum.
- Een inschrijving kan nog geannuleerd worden vóór de online sluitingsdatum.
- Alle inschrijvingen kunnen in één keer in de winkelmand gezet en betaald worden tot aan de sluitingsdatum.
- Hou er wel rekening mee dat een inschrijving pas definitief is bij betaling. Zeker bij wedstrijden of proeven met een maximum aantal inschrijvingen is dit belangrijk.
- Aanpassing van de facturatiegegevens voor een inschrijving zijn mogelijk.
- In één account kunnen de inschrijvingen voor meerdere atleten beheerd worden.

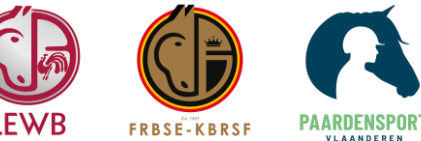

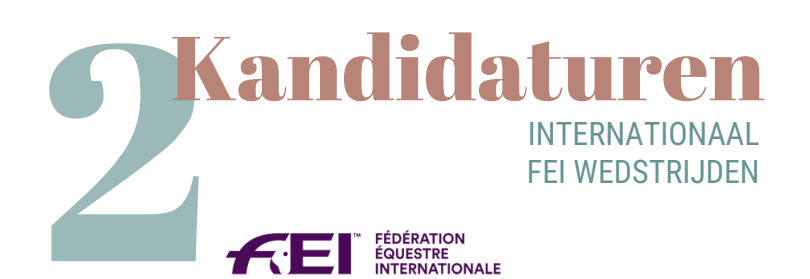

## Het tweede deel van de nieuwsbrief gaat over kandidatuurstelling voor internationale wedstrijden (FEI).

| Kalender Personen Paarden O                                                | rganisaties Rankings                                                             |            |                            |                              |
|----------------------------------------------------------------------------|----------------------------------------------------------------------------------|------------|----------------------------|------------------------------|
| Discipline * Wedstrijden / Clinics<br>Internation:                         | Vandaag - S Regio                                                                | Zoek op    | trefwoord                  | C                            |
|                                                                            | 3 filter(s) toegepast                                                            |            |                            |                              |
|                                                                            | [.ii] Roosterweergave                                                            | Detailween | rgave 🖉 Eve                | nt 🔶 Download                |
| Datum / Locatie                                                            | Event / Organisator                                                              | Discipline | Туре                       | Status                       |
| 29/09 - 01/10/2023<br>HUN World (other countries), Budapest-Fót            | Budapest-Fót, CI, CDI1*, CDIP, CDIY, CDI-W,<br>CDI3*, CDIJ<br>FEI show organizer | Dressuur   | International /<br>FEI     | neem deel                    |
| 07/10/2023<br>BEL Walloon and Brussels Capital Region,<br>Ecuries de Radru | Etalle 2<br>Ligue Equestre Wallonie Bruxelles   Ecuries de<br>Radru              | Endurance  | National,<br>Communautaire | neem deel<br>162 3009/2023   |
| 19 - 22/10/2023<br>FRA World (other countries), Dunkerque                  | Dunkerque, CI, CSI2*, CSIP, CSI1*<br>FEI show organizer                          | (Jumping ) | International /<br>FEI     | neem deel                    |
| 26 - 29/10/2023<br>FRA World (other countries), St Lö                      | St Lô, CI, CSI4*, CSI1*, CSI2*<br>FEI show organizer                             | (Jumping ) | International /<br>FEI     | neem deel                    |
| 26 - 29/10/2023<br>FRA World (other countries), Pau                        | Pau, CI, CCI5*-L<br>FEI show organizer                                           | Evening    | International /<br>FEI     | neem deel                    |
| 31/10 - 01/11/2023                                                         | GOLD Lier II<br>GL23<br>Paardensport Vlaanderen   Ruiterclub Azelhof vzw         | (Jumping ) | National                   | neem deel<br>tot: 27/10/2023 |

**Stap 1:** Log in bij Equibel en zoek in de kalender de wedstrijd waarvoor je je kandidatuur wil stellen.

#### Inschrijvingsformulier voor 19 - 22/10/2023 | II FRA World (other countries), Dunkerque **FEI** Dunkerque, CI, CSI2\*, CSIP, CSI1\* FEI SHOW ORGANIZER Deelnemers Atleet Paris Bogisich Verantwoordelijke (kan inschrijvingen beheren) Paris Bogisich Events / Inschrijvingscategorieën Inschrijvingslijsten - selecteer een lijst Maximum aantal paarden per atleet Proef Open voor Tarieven en voorwaarden CSI1\* ~ To account CA

| International / FEI          | 9 | <u> </u> | zie programma   |
|------------------------------|---|----------|-----------------|
| CSI2*<br>International / FEI | S | ٦        | Zie programma 🗹 |

#### Stap 2: klik op 'registreren' om te starten met de aanvraag.

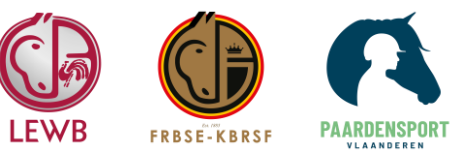

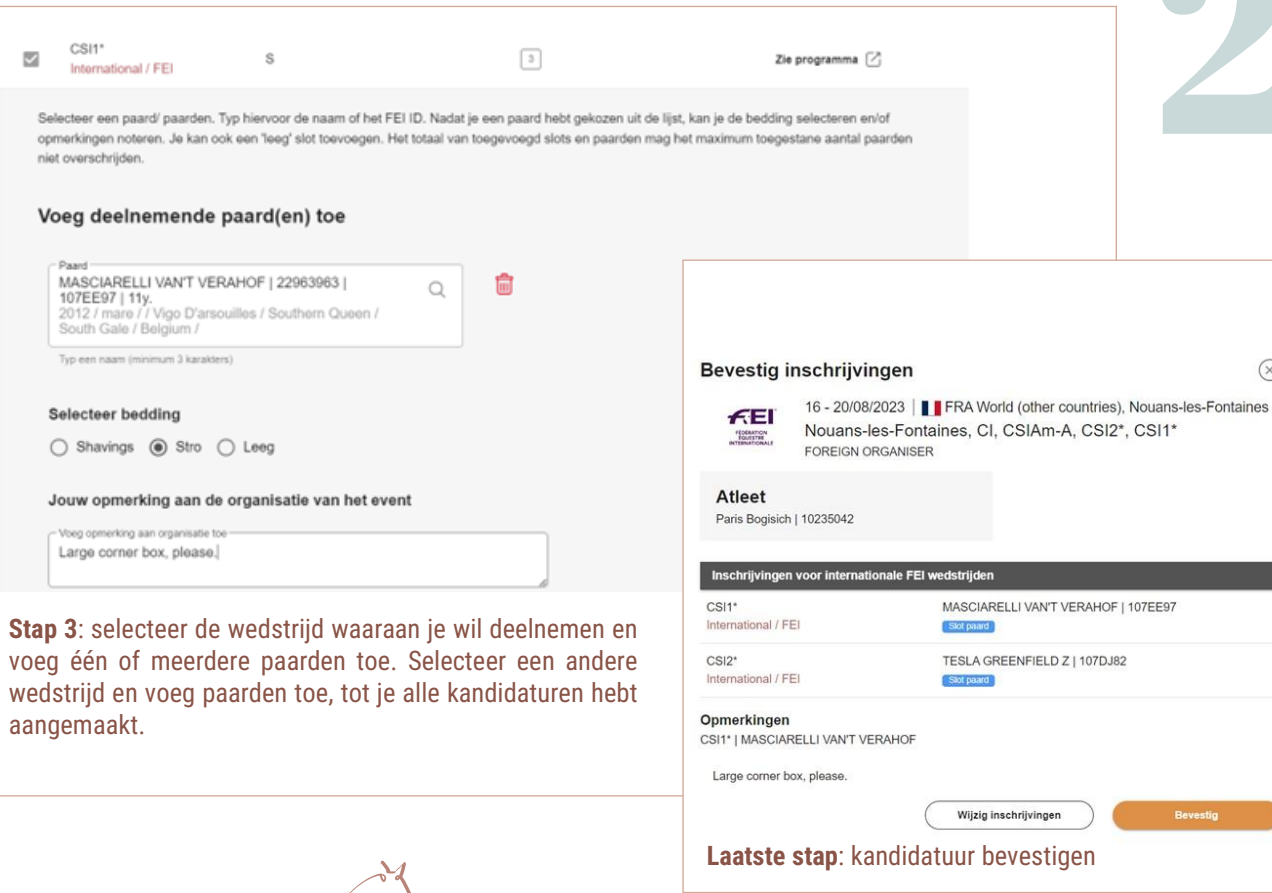

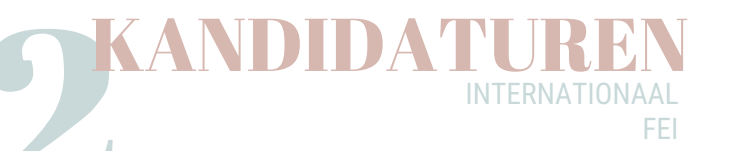

### Wat verandert er in Equibel wanneer je je kandidaat wil stellen voor internationale wedstrijden?

Nieuwe mogelijkheden in Equibel:

- · Aanpassingen aan je kandidatuur kan je gratis zelf beheren tot aan de sluitingsdatum van de wedstrijd.
- Toevoegen of aanpassen van bedding in de paardenbox
- Aanpassing van facturatiegegevens van de kandidatuur of inschrijving.
- Eerst een slot bij een kandidatuur reserveren om daarna het correcte paard toe te voegen.
- Opmerkingen voor de organisatie toevoegen aan je kandidatuur.

Wanneer je een kandidatuur indient, wordt deze meteen gesynchroniseerd met het FEI Entry systeem en gecontroleerd op criteria zoals leeftijd paard, ponymeting, schorsing, kandidatuur andere proef. voor een andere

Voor jumping is het mogelijk om je kandidaat te stellen en een slot te reserveren. Hierbij geef je later het exacte paard op.

Voor **mennen** zal het mogelijk zijn meerdere spannen in te schrijven in een zelfde proef.

Voor dressuur kan de atleet zijn/haar proef of categorie aanduiden.

Facturen voor internationale wedstrijden worden voortaan online betaald via het winkelmandje in Equibel.

Voor de volgende nieuwsbrief brengen we enkele korte instructievideo's om je op weg te helpen in het nieuwe systeem. We focussen zowel op de (sub)provinciale, Vlaamse en nationale wedstrijden als op de internationale FEI wedstrijden.

 $(\mathbf{x})$ 

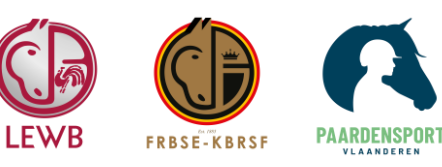